# FOUNTAINDALE LIBRARY WINTER READING CHALLENGE

### HOW TO REGISTER

**STEP ONE:** Visit <u>fountaindale.org/winterreading</u> and click on the registration button for your age group. This will take you to the READsquared website. Now click the Register button in the top right corner.

#### **STEP TWO:** Enter your information.

- ☐ The website will ask how old you are. If you're a teen, select your grade from the drop-down menu. If you're an adult, please select "Adult."
- Enter your name, contact information and Fountaindale Library card number.
- Select a username. Your username must be at least five characters in length, and it can't contain special characters or punctuation.
- Select a PIN. Please pick a 4–6 digit numerical PIN. You'll use this to log into your account, so pick something you'll remember. Re-enter your PIN.
- □ That's it! You're ready to log your reading!

| ٦ |
|---|
|   |
| ٦ |
|   |
| ] |
|   |
| ] |
|   |
|   |
| ] |
|   |
|   |
|   |
|   |
| ] |
|   |

## FOUNTAINDALE LIBRARY WINTER READING CHALLENGE

### HOW TO LOG READING

**STEP ONE:** Visit <u>fountaindale.org/winterreading</u>, and click the "Log Reading" button. This will take you to the READsquared website. Enter your username and PIN at the top of the screen.

| Login                                                |                                |  |  |   |
|------------------------------------------------------|--------------------------------|--|--|---|
| <b>U</b> sername:                                    |                                |  |  |   |
| PIN:                                                 |                                |  |  | ۲ |
| Login                                                |                                |  |  |   |
| Don't have an account? F<br>Did you forget your PIN? | egister now<br>Get it by email |  |  |   |

#### STEP TWO: Log your reading.

Once you have logged into your account, click the "Log Reading" button.

Enter the time and date you read. The title, author and ISBN are optional.

|  |  | One minute of reading | a = one point. | . Your total minutes | read will be ref | lected as points |
|--|--|-----------------------|----------------|----------------------|------------------|------------------|
|--|--|-----------------------|----------------|----------------------|------------------|------------------|

|                                | 2024 Adult     | Winter Read     | ng Challenge    |                |                 |  |
|--------------------------------|----------------|-----------------|-----------------|----------------|-----------------|--|
| Total <b>0</b><br>0 Pts        | Month<br>0 Pts |                 |                 | Progress<br>0% |                 |  |
|                                | Log Reading    | Logging History | Program Details |                |                 |  |
|                                |                |                 |                 |                | Activity Dadges |  |
| Log Reading                    |                |                 |                 |                | ×               |  |
| Book ISBN                      |                |                 |                 |                |                 |  |
|                                |                | s               | can ISBN Code   |                |                 |  |
| Book Title                     |                | Aut             | hor             | -              |                 |  |
|                                |                |                 |                 |                |                 |  |
| □ I finished the book.         |                |                 |                 |                |                 |  |
| How many Minutes did you read? |                | Dat             | e of Reading    |                |                 |  |
| Enter Minutes                  |                | 0               | 1/04/2024       |                |                 |  |
|                                |                |                 |                 |                |                 |  |
|                                |                |                 |                 |                | Submit Cancel   |  |
|                                |                |                 |                 |                |                 |  |